# 目录

| 1.1 简介 4         |
|------------------|
| 1.2 主要功能及特点 4    |
| 1.3 测厚技术指标 5     |
| 2.1 仪器组成 6       |
| 2.1.1 按键板说明 6    |
| 2.1.2 外接插口 7     |
| 2.2 充电说明 7       |
| 2.3 软件介绍及功能描述 8  |
| 2.3.1 开机及功能界面 8  |
| 2.3.2 厚度检测参数设置 8 |
| 2.3.3 厚度检测 9     |
| 2.3.4 数据查看 10    |
| 2.3.5 数据管理 11    |
| 2.3.6 系统设置 12    |
| 3.1 软件总体界面 14    |
| 3.2 菜单栏 15       |
| 3.2.1 文件菜单 15    |
| 3.2.2 工具菜单 15    |

|    | 3.2.3 操作菜单        | 16 |
|----|-------------------|----|
|    | 3.2.4 查看菜单        | 16 |
|    | 3.2.5 帮助菜单        | 16 |
| 3. | 3工具栏              | 16 |
|    | 3.3.1 打开          | 17 |
|    | 3.3.2 保存          | 17 |
|    | 3.3.3 保存选择构件      | 17 |
|    | 3.3.4 控制面板        | 17 |
|    | 3.3.5 数据传输        | 18 |
|    | 3.3.6 工程参数设置      | 19 |
|    | 3.3.7 生成 word 报告  | 20 |
|    | 3.3.8 生成 excel 报告 | 20 |
|    | 3.3.9 增加构件        | 20 |
|    | 3.3.10 删除构件       | 20 |
|    | 3.3.11 当前行上面插入数据  | 20 |
|    | 3.3.12 当前行下面插入数据  | 20 |
|    | 3.3.13 删除数据       | 20 |
|    | 3.3.14 打印预览       | 20 |
|    | 3.3.15 打印         | 20 |
|    | 3.3.16 关于         | 21 |
| 3. | 4 控制面板            | 21 |

| 3.4.1 构件列表 | 21 |
|------------|----|
| 3.4.2 当前构件 | 22 |
| 3.4.3 所有构件 | 22 |
| 3.5 图示区    | 23 |

#### 第一章概述

1.1 简介

SZ-H71S 楼板厚度测试仪,是一种便携式智能无损检测设 备用于测量现浇楼板、混凝土或墙、柱、梁、木材以及陶瓷等 其它非金属厚度。可通过主机界面的方向箭头指示准确定位发 射探头的位置,测量非金属板厚度。

#### 1.2 主要功能及特点

1、实时定位功能,实时显示发射探头位置,通过方向指示快速定位发射探头位置,操作简便;

2、支持仪器标定,可有效解决温度等因素造成的厚度偏差;

3、具有存储、浏览、删除等功能,可存 10000 个构件;

4、USB 数据传输,可将存储数据通过 USB 连接线上传到 计算机;

5、PC 机专业数据分析软件,数据处理及报告生成轻松完成。;

6、3.5 寸高分辨率彩色液晶屏 (320x240 像素);

7、主机和发射探头分别内置大容量锂电池;

8、主机一体式设计,体积小巧,重量轻,方便携带;

# 1.3 测厚技术指标

方向指示范围:

X 方向 0.2<sup>~</sup>1.5m; Y 方向 0.2<sup>~</sup>1.2m;

不同厚度误差范围:

误差(mm) 量程 mm

 $\pm 1$  20-350

- $\pm 2$  351-600
- $\pm 3$  601-900

工作环境要求:

环境温度: - 10℃~ 40℃

相对湿度: < 90%RH 不得长时间阳光直射

存储环境要求:

环境温度: - 20℃~ 40℃相对湿度: < 90%RH

避免进水

未经允许,请勿擅自打开仪器机壳

# 第二章操 作 说 明

2.1 仪器组成

整套仪器由以下三部分构成:

1、SZ-H71S 楼板厚度测试仪主机(图 2-1)。

2、SZ-H71S 楼板厚度测试仪发射探头(图 2-2)

3、充电电源、信号电缆、延长杆及其他辅件。

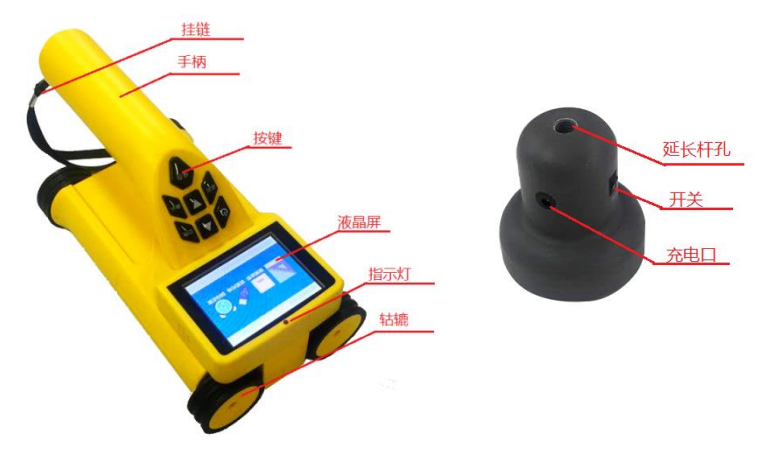

图 2-1 主 机 图 2-2 发 射 探 头

# 2.1.1 按键板说明

| 按键标识   | 功能说明                 |
|--------|----------------------|
| С<br>С | 开关机键,长按打开或关闭仪器       |
| 确认     | 确定键,对当前选择的参数或菜单项进行确认 |

| 返回 | 返回键,返回上次菜单         |
|----|--------------------|
|    | 向上键,向上移动光标;设置数字增大。 |
|    | 向下键,向下移动光标;设置数字减小  |
| 保存 | 保存键,保存设置           |
| 切换 | 切换键,切换选中模块         |

# 2.1.2 外接插口

MicroUSB 插口 给仪器充电和传输数据

# 2.2 充电说明

主机充电器 5V/2A, Micro USB 接口。主机充电时红色指示 灯常亮,充电完毕指示灯绿色常亮。发射探头充电器 8.4V,充 电时充电器红灯常亮,充电完毕绿色指示灯常亮。主机功能选 择界面右上角显示主机电量,当电量低时请及时充电发射探头 电量低时按键四周显示橙色光圈就要及时充电了,平时显示绿 色光圈。

注意: 关机充电

2.3 软件介绍及功能描述

# 2.3.1 开机及功能界面

长按开关机键,可运行或关闭仪器,仪器启动后进入功能选择界面(图 2-3)

按上或下键切换各功能,按确认键进入。

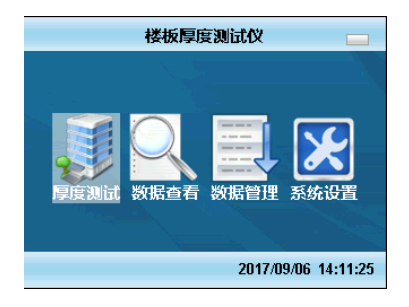

图 2-3 总体界面

# 2.3.2 厚度检测参数设置

在图 2-3 界面按上键或下键选中厚度测试,按确认键进入 设计厚度参数设置界面如图 2-4

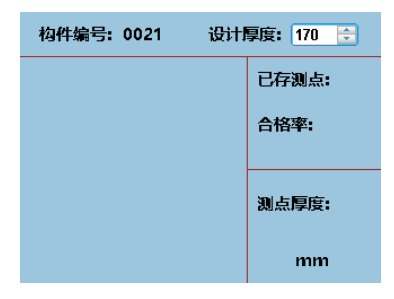

图 2-4 测试界面

按上键或下键更改设计厚度。如果不需要更改,按确认键 进入厚度测试界面图 2-5

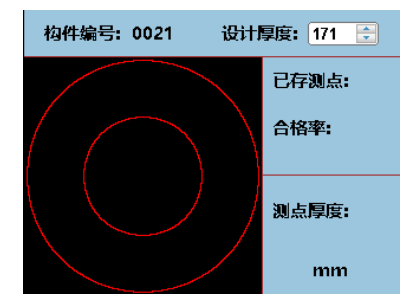

图 2-5 参数设置

默认情况每次保存测试构件,构件编号会自动加1.

# 2.3.3 厚度检测

当发射探头在可探测范围时,屏幕会显示发射探头的方向, 用户根据显示的探头所在的方向,移动主机,当主机正好在发 射探头正上方时界面显示如图 2-6,并显示厚度,此时的厚度 即为该点楼板的厚度,这时按确认键保存这个测点,仪器会显 示已存测点数和合格率,依次测出所需要的所有测点,按保存 键保存所有测点,构件编号加 1.

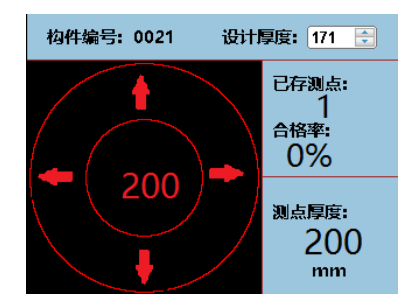

图 2-6 测试界面

# 2.3.4 数据查看

在图 2-3 界面按上键或下键选中数据查看,按按确认键进入数据查看界面如图 2-7:

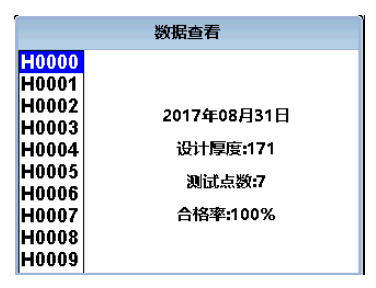

图 2-7 数据查看

在数据查看界面按上键或下键改变要查看的构件,在选中的 构件右侧显示构件的相关信息,日期、设计厚度、测点数、和 合格率。选中要查看的构件按确认键进入测点查看,上、下键 可以翻页,如图 2-8.

| 构件编 | 扁号:H00 | 01  |     |     |
|-----|--------|-----|-----|-----|
| 168 | 168    | 168 | 168 | 168 |
| 168 | 168    | 168 | 168 | 168 |
|     |        |     |     |     |
|     |        |     |     |     |
|     |        |     |     |     |
|     |        |     |     |     |
|     |        |     |     |     |
|     | 第1     | 页 共 | 1页  |     |

图 2-8 数据查看

# 2.3.5 数据管理

在图 2-3 界面按上键或下键选中数据管理,按按确定键进入数据管理界面如图 2-9 数据管理界面:

| 数据管  | 锂    |
|------|------|
| 数据传输 | 数据清除 |

#### 图 2-9 数据管理

按切换键在数据传输和数据清除功能之间切换,在数据清除功能下按确认键,进行数据传输,主机和电脑连接 USB 线就 会在电脑端出现一个主机的盘符,然后将数据文件拷贝到电脑 上,用软件打开该数据文件,进行数据的分析等。在数据清除 功能上按确定键选择清除数据。 **注意**:数据清除将会清除所有的测试数据,用户在使用的时候一定要注意。

# 2.3.6 系统设置

在图 2-3 界面按上键或下键选中系统设置,按确认键进入 系统设置界面如图 2-10:

| 系统   | 设置   |
|------|------|
| 时间设置 | 修正设置 |

图 2-10 系统设置

按切换键在时间设置和修正设置功能之间切换,在时间设置功能下按确认键,进行数时间设置,如图 2-11

|               | 时间设置      |           |
|---------------|-----------|-----------|
| 年<br>2017 🛟 ( | 月<br>09 🗘 | 日<br>07 🔶 |
| b<br>to       | 分<br>20   | 秒         |
| 16 🔽          | 36        | 59 🔽      |
| 2017/09/0     | )7 16:36  | 5:59 Thu  |

图 2-11 日期设置

按上、下键进行时间日期的更改,按切换键进行时间日期 的切换,按保存键保存设置。在修正界面按确定键选择修正设 置如图 2-12,按上、下键进行设置,按保存键保存设置

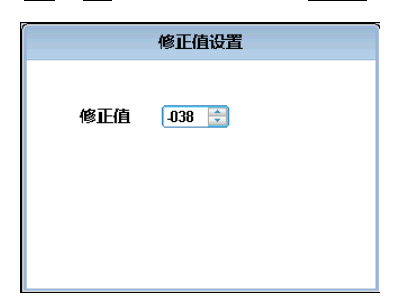

图 2-12 楼板厚度修正值

# 第三章机 外 数 据 分 析 软 件

# 3.1 软件总体界面

软件界面总共由6部分构成,分别为:标题栏,菜单栏, 工具栏,控制面板,数据区,图示区构成。如图3-1所示。

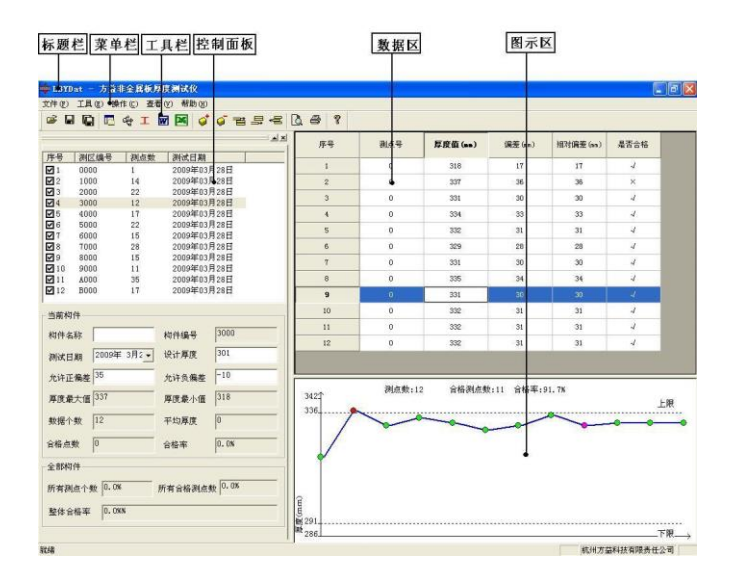

图 3-1 软件总体界面

标题栏:打开数据文件的名称及软件名称。

菜单栏:实现软件操作的菜单。

工具栏:实现软件主要功能的按钮。

控制面板: 主要显示构件列表, 工程参数及分析参数。

数据区:显示测试数据。

图示区:把测试的数据以图示的形式予以显示。

#### 3.2 菜单栏

#### 3.2.1 文件菜单

文件菜单包含打开,保存,另存为,打印,打印设置,退 出功能。上述功能基本与一般的 windows 软件功能基本相同。

打开:打开楼板仪的测试数据,即\*.LBY 文件,具体参考 3.3 的相关内容。

保存:将分析处理完的数据予以保存,具体参考 3.3 的相关内容。

另存为:将打开的楼板数据文件保存成其他名称的数据文件。

打印:打印报告。

打印设置:设置打印机的打印格式。

退出:关闭软件。

#### 3.2.2 工具菜单

工具菜单包含数据传输、工程参数设置、生成 word 报告、数据导入 Excel 四项功能,具体参考 3.3 的相关内容。

#### 3.2.3 操作菜单

操作菜单可对构件的数据进行分析操作。具体包含插入构件、删除构件、插入一行数据、删除一行数据、删除数据五项操作,具体参考 3.3 的相关内容。

## 3.2.4 查看菜单

查看菜单包括显示或者隐藏控制面板、状态栏、工具栏。

#### 3.2.5 帮助菜单

帮助菜单包含版本说明和联机帮助。

计算器:调用 windows 操作系统的计算器,用户可以进行 计算。

意见反馈:给我公司反馈对于仪器和软件的意见和建议。

访问我公司网站:直接访问我公司网站。

#### 3.3 工具栏

工具栏主要包含软件常用的一些功能,如图 3-2 所示:

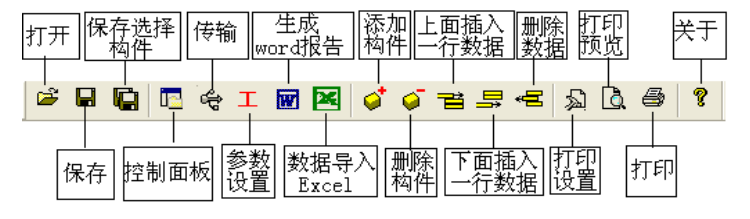

图 3-2 工具条

# 3.3.1 打开

点击打开按钮,弹出文件打开对话框,如图 3-3 所示,用 户可以选择要打开的楼板仪(\*.LBY)文件并打开。

| 11 217   |        |       | ?  |
|----------|--------|-------|----|
| 查找范围(L): | 🔁 原始数据 | - 🔁 🔿 |    |
| LBYDat   |        |       |    |
|          |        |       |    |
|          |        |       |    |
|          |        |       |    |
| 文件名 (2): | LBYDat |       | Ŧ@ |

图 3-3 打开文件对话框

## 3.3.2 保存

在对数据文件进行分析处理后,可将所设置的参数及分析 处理的结果保存到原数据文件中。

## 3.3.3 保存选择构件

将控制面板(具体内容参考 3.4)的构件列表中选中的构件 单独保存成一个楼板仪数据文件。

## 3.3.4 控制面板

显示隐藏控制面板。

#### 3.3.5 数据传输

将楼板仪中的测试数据文件传输到计算机中并保存成数据 文件,点击传输按钮,弹出图 3-4 所示数据传输对话框,数据 传输的步骤如下:

用串口线或 USB 传输线讲楼板仪和计算机连接起来。

点击存放目录选择数据保存的路径。

选择传输的端口类型,有两种端口类型:USB 口和 COM 口 (串口),分别对应于 USB 传输和串口传输。需要注意的是, 在 USB 传输前,需安装 USB 驱动,具体内容参考附件 1 中的 USB 驱动的安装。

选择端口并等待传输。若选择 USB 传输,用传输线把仪器 和计算机连接起来后,打开楼板仪,在计算机的硬件管理器中 会出现 USB1 或者 USB2 等设备名,用户在端口号选择对应的设 备名。若是串口,用户选择对应的串口号,选择了设备名或者 串口后,点击开始传输,软件进入传输等待状态。

数据传输。进入楼板仪的数据传并操作仪器使之进入传输 状态(参考仪器说明书的数据传输部分),则数据开始传输,数 据传输完成后,在状态栏中会显示数据传输结束,数据传输对 话框消失。在存放目录所指定的路径下,用户会发现一个 LBYDat.LBY 文件, 然后用户打开该数据文件后即可处理传输出 来的数据。

| 文件存储路径 | C:\LBYD: | at.LBY | 存放目录 |
|--------|----------|--------|------|
| 端口类型   | C USB    | • com  | 开始传输 |
| 端口号    | COM1     | •      | 取消   |
| 传输状态   |          |        |      |

3-4 数据传输对话框

# 3.3.6 工程参数设置

设置楼板厚度的测试现场的工程参数,如图 3-5 所示。用 户可以选择根据自己的实际需求选择生成 word 报告的格式。

| WC   | RD报告格式 | 则报告2   | -            |
|------|--------|--------|--------------|
| 报告编号 | 报告编号   | 工程名称   | 工程名称         |
| 委托单位 | 委托单位   | 一 检测项目 | 检测项目         |
| 检测方法 | 检测方法   | 检测日期   | 2008年 5月 1 💌 |
| 建设单位 | 建设单位   | 施工单位   | 施工单位         |
| 设计单位 | 设计单位   | 监理单位   | 监理单位         |
| 监督单位 | 监督单位   | 二 工程地址 | 工程地质         |
| 结构类别 | 结构类别   | 强度等级   | C25 💌        |
| 检测依据 | 检测依据   | 检测仪器   | 检测仪器         |
| 检测人员 | 检测人员   |        |              |

#### 图 3-5 工程参数设置

# 3.3.7 生成 word 报告

根据在工程参数中设置的 word 报告的格式生成 word 报告。

# 3.3.8 生成 excel 报告

此功能可将数据导入 Excel 表格中。

## 3.3.9 增加构件

增加一个构件的数据。

## 3.3.10 删除构件

删除用户在控制面板中的构件列表中选中的当前的构件。

#### 3.3.11 当前行上面插入数据

在数据区选中的一行的上面插入一行测试数据。

## 3.3.12 当前行下面插入数据

在数据区选中的当前行的下面插入一行测试数据。

## 3.3.13 删除数据

删除数据区中选中的某一行数据。

#### 3.3.14 打印预览

对打印的内容进行预览。

# 3.3.15 打印

打印软件根据数据的分析处理结果生成的报告。

# 3.3.16 关于

显示软件版本等信息。

#### 3.4 控制面板

控制面板主要包含构件列表、当前构件的测试参数及数据 分析结果、所有构件的分析结果三项内容。如图 3-6 所示。

. . . .

|          |    |         | 测试日期     | 测点数    | 1区编号    | 후号 测          |
|----------|----|---------|----------|--------|---------|---------------|
|          |    | 月28日    | 2009年03, | 1      | 000     | 1 00          |
|          |    | 月28日    | 2009年03, | 14     | 000     | 2 10          |
|          |    | 月28日    | 2009年03, | 22     | 000     | 3 20          |
| N        |    | 月28日    | 2009年03, | 12     | 000     | 4 30          |
| 11-14-51 |    | 月28日    | 2009年03, | 17     | 000     | 5 40          |
| 一個什列     | -  | 月28日    | 2009年03, | 22     | 000     | 6 50          |
|          |    | 月28日    | 2009年03, | 15     | 000     | 7 60          |
|          |    | 月28日    | 2009年03, | 28     | 000     | 8 70          |
|          |    | 月28日    | 2009年03, | 15     | 000     | 9 80          |
|          |    | 月28日    | 2009年03, | 11     | 000     | 10 90         |
|          |    | 月28日    | 2009年03, | 35     | 000     | 11 AC         |
|          |    | 月28日    | 2009年03. | 17     | 000     | 12 BC         |
| — 当前核    | •  | -10     | 允许负偏差    | . 5552 | ± 35    | 则试日期<br>允许正偏者 |
|          |    | 1310    | 厚度載小1個   |        | E   331 | 學度載大1         |
|          |    | 0       | 平均厚度     |        | 12      | 数据个数          |
|          | 6  | 91.7%   | 合格率      |        | 11      | 合格点数          |
|          |    |         |          |        |         | 全部构件          |
|          | 7% | 数 91.7% | 所有合格测点   | %      | 数 91.7  | 所有测点个         |
| man 11   |    |         |          | 9696   | £7 91.7 | 转任合约录         |

图 3-6 控制面板

# 3.4.1 构件列表

构件列表中列举当前文件打开后所包含的所有构件的序号、 测区编号、构件所包含的测点数及构件的测试日期。在序号前 面为 ☑,该标记表示该构件被选中参与打印报告、生成 word 报告或者数据导入 Excel。如果序号前面为□,则该构件的数 据不参与分析处理及生成报告等。

3.4.2 当前构件

显示当前构件的参数及统计分析结果。其中构件名称、允许正偏差、允许负偏差、测试日期用户可修改或输入。其他的 均为统计分析结果,无需修改或输入。

允许正偏差:厚度设计值允许的偏差上限。输入应为正值。
允许正偏差:厚度设计值允许的偏差下限。输入应为负值。
3.4.3 所有构件

显示所有构件的统计分析结果。

数据区

数据区楼板厚度列表包含测点序号,测点号,楼板厚度值、 偏差、相对偏差及厚度是否合格六项,如图 3-7 所示。选中其 中一行后,用户可以在工具栏中点击上面插入一行按钮,则在 该行上面插入一行数据。同样可在选中行下面插入一行数据或 者删除该行数据。用户双击选中行的保护层厚度值,可以修正 该保护成厚度数据。保护层厚度是否合格中 ✓ 表示合格, × 表示不合格。

用户可以对厚度数据进行修正,在修正时,双击厚度测点

# 所在的单元格,输入数据即可。

| 序号 | 测点号 | 厚度值(mm) | 偏差(mm) | 相对偏差(mm) | 是否合格 |
|----|-----|---------|--------|----------|------|
| 1  | 16  | 20      | 0      | 0        | ~    |
| 2  | 16  | 20      | 0      | 0        | ~    |
| 3  | 16  | 20      | 0      | 0        | 4    |
| 4  | 16  | 20      | 0      | 0        | 4    |
| 5  | 16  | 20      | 0      | 0        | 4    |
| 6  | 16  | 20      | 0      | 0        | 4    |
| 7  | 16  | 20      | 0      | 0        | ~    |
| 8  | 16  | 20      | 0      | 0        | 4    |
| 9  | 16  | 20      | 0      | 0        | ~    |
| 10 | 16  | 20      | 0      | 0        | 1    |
| 11 | 16  | 20      | 0      | 0        | 4    |
| 12 | 16  | 20      | 0      | 0        | 4    |
| 13 | 16  | 20      | 0      | 0        | ~    |
| 14 | 16  | 20      | 0      | 0        | ~    |
|    |     |         |        |          |      |

3-7 厚度测试数据列表

# 3.5 图示区

图示区将测试得到的数据以图示的形式予以显示,用户可 以直观的看到那些测点合格,那些测点不合格,如图 3-8 所示。 图中两条虚线表示厚度合格的上下限,在上下限之内的测点厚 度值为合格的测点,其颜色为绿色。在上下限之外的测点表示 厚度值不合格,其颜色为红色。紫色的测点表示当前测点。

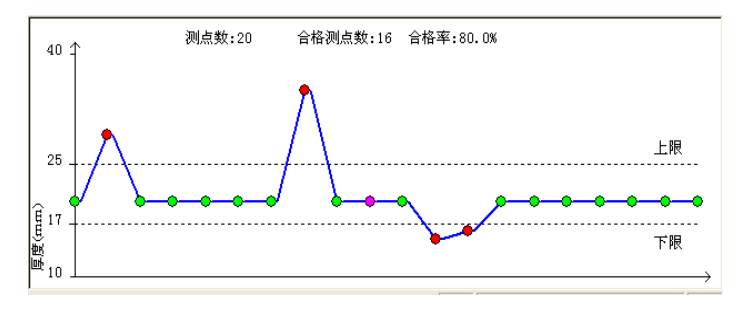

图 3-8 厚度测试图示